#### Browsereinstellungen Internet Explorer 7 (1/4)

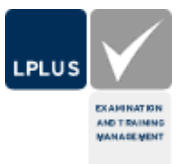

Die Einstellung des verwendeten Browsers sind für die optimale Durchführung der Prüfung wichtig. Beachten Sie auch, dass Sie stets die aktuellen Versionen und Service Packs einsetzen.

Zum Test der Einstellungen besuchen bitte unbedingt eine Demoprüfun, die der geplanten echten Prüfung möglichst weitgehend entspricht. Beispiele finden sie unter http://www.lplus.de, Menü TestStudio, Auswahl "IHK Beispielprüfungen".

Einstellungen generell

PopUp-Blocker müssen deaktiviert sein. Achten Sie bei installierten Browsererweiterungen (z.B. Google-Toolbar) auf zusätzliche PopUp-Blocker.

Javascript muss aktiviert sein.

Session-Cookies müssen erlaubt sein.

**Content-Filter** und ähnliches (z.B. AdBlock für Firefox) dürfen die Kommunikation nicht behindern.

#### LPLUS TestStudio®

### Browsereinstellungen Internet Explorer 7 (2/4)

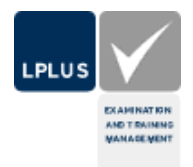

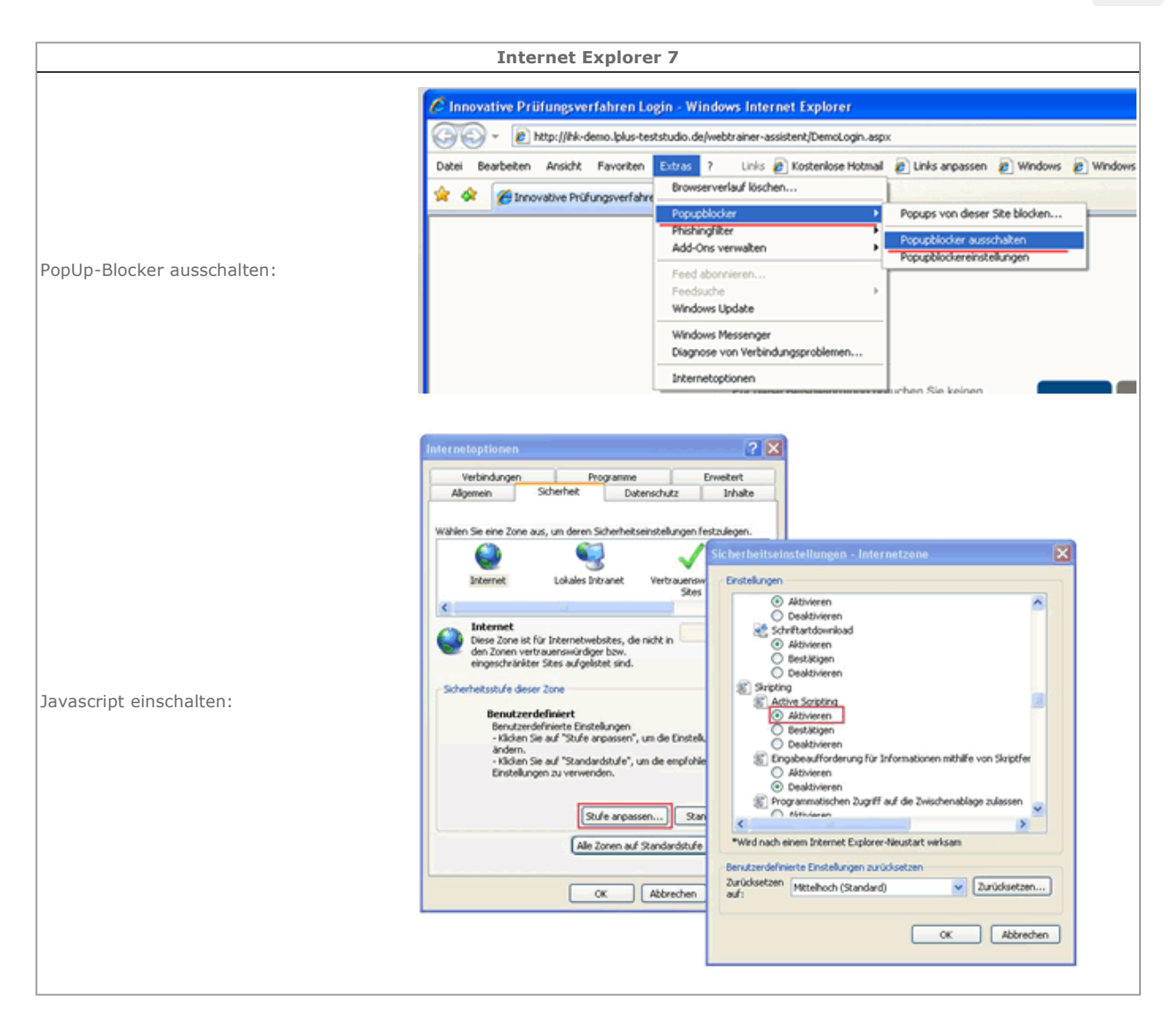

## Browsereinstellungen Internet Explorer 7 (3/4)

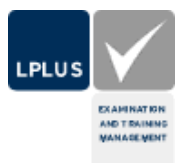

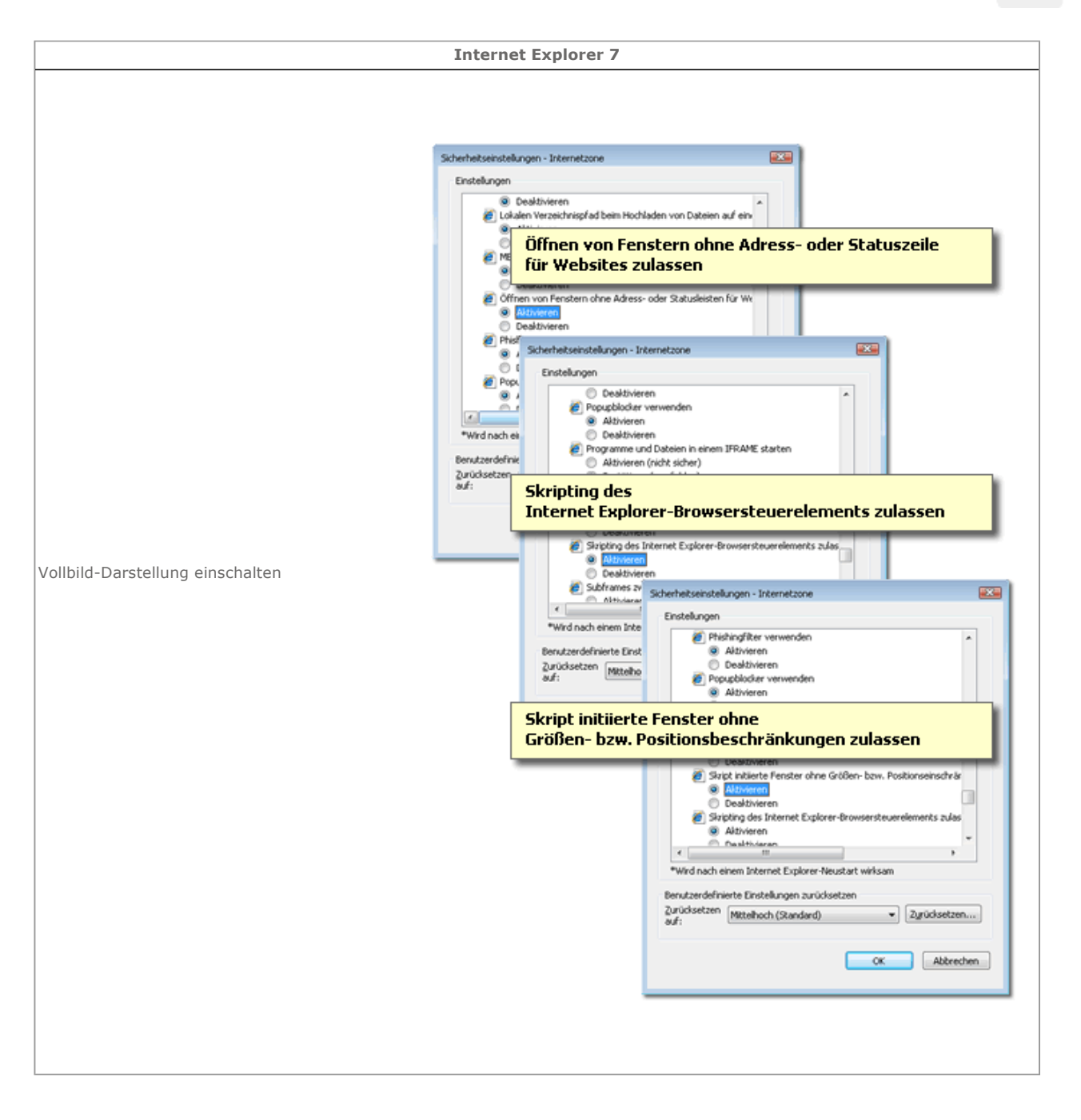

#### LPLUS TestStudio®

### Browsereinstellungen Internet Explorer 7 (4/ 4)

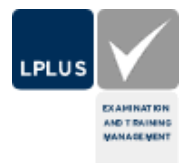

**Internet Explorer 7** ? X Verbindungen Program Er Datenschutz Inhalte Algemein Sicherheit Einstellung Wählen Sie eine Einstellung für die Internetzone Blockt C Silver ve Sie können festlegen, für welche Websites unabhängig von deren Datenschutzrichtlinie zugelassen ist. dung von Cookies Geben Sie die genaue Adresse der Webste ein, die verw klicken Sie anschließend auf "Zulassen" oder "Blocken". werden soll, und Wählen Sie den Namen der Website aus und klicken Sie auf "Entfernen", um die Site aus der Liste verwalteter Sites zu entfernen. Session-Cookies zulassen : Sites Import Adresse der Website: Blocken Popupblocke Die Anzeige der wird verhindert. Zulassen envaltete Websites: Popupblocker Domâne Iolus-teststudio.de Einstellung Alle entfernen OK 🥖 Innovative Prüfungsverfahren - Windows Internet Explorer 🟉 http://ihk-demo.lplus-teststudio.de/TrainingModeFrame.aspx .... Ł .... Zurück R Alle Markieren n.b. Vor  $\bigcirc$ Unternehmen Aufgabe Nummer 1 Die Lieferzeit für eine 1 Phishing-Filter: 2 Wareneingangskontro 3 Verbrauch in den letzt 4 Fällen eine reibungslo 5 Der Internet Explorer 7 besitzt ein neues Feature, einen so genannten "Phishing-Filter". Damit soll verhindert werden, dass der Benutzer, zum Beispiel bei PopUp-Fenstern, auf eine falsche Webadresse geleitet wird. Zum Überprüfen, ob Sie sich tatsächlich auf einer gewünschten Webadresse befinden, wird diese im oberen Bereich des PopUp-Fensters eingeblendet (Siehe roter Rahmen im Bild).

### Browsereinstellungen Internet Explorer 6 (1/4)

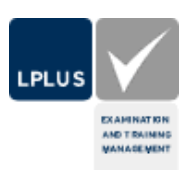

Die Einstellung des verwendeten Browsers sind für die optimale Durchführung der Prüfung wichtig. Beachten Sie auch, dass Sie stets die aktuellen Versionen und Service Packs einsetzen.

Zum Test der Einstellungen besuchen bitte unbedingt eine Demoprüfung, die der geplanten echten Prüfung möglichst weitgehend entspricht. Beispiele finden sie unter http://www.lplus.de, Beispielprüfungen.

Einstellungen generell

PopUp-Blocker müssen deaktiviert sein. Achten Sie bei installierten Browsererweiterungen (z.B. Google-Toolbar) auf zusätzliche PopUp-Blocker.

Javascript muss aktiviert sein.

Session-Cookies müssen erlaubt sein.

Content-Filter und ähnliches (z.B. AdBlock für Firefox) dürfen die Kommunikation nicht behindern.

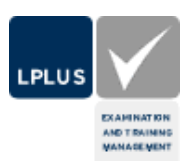

### Browsereinstellungen Internet Explorer 6 (2/4)

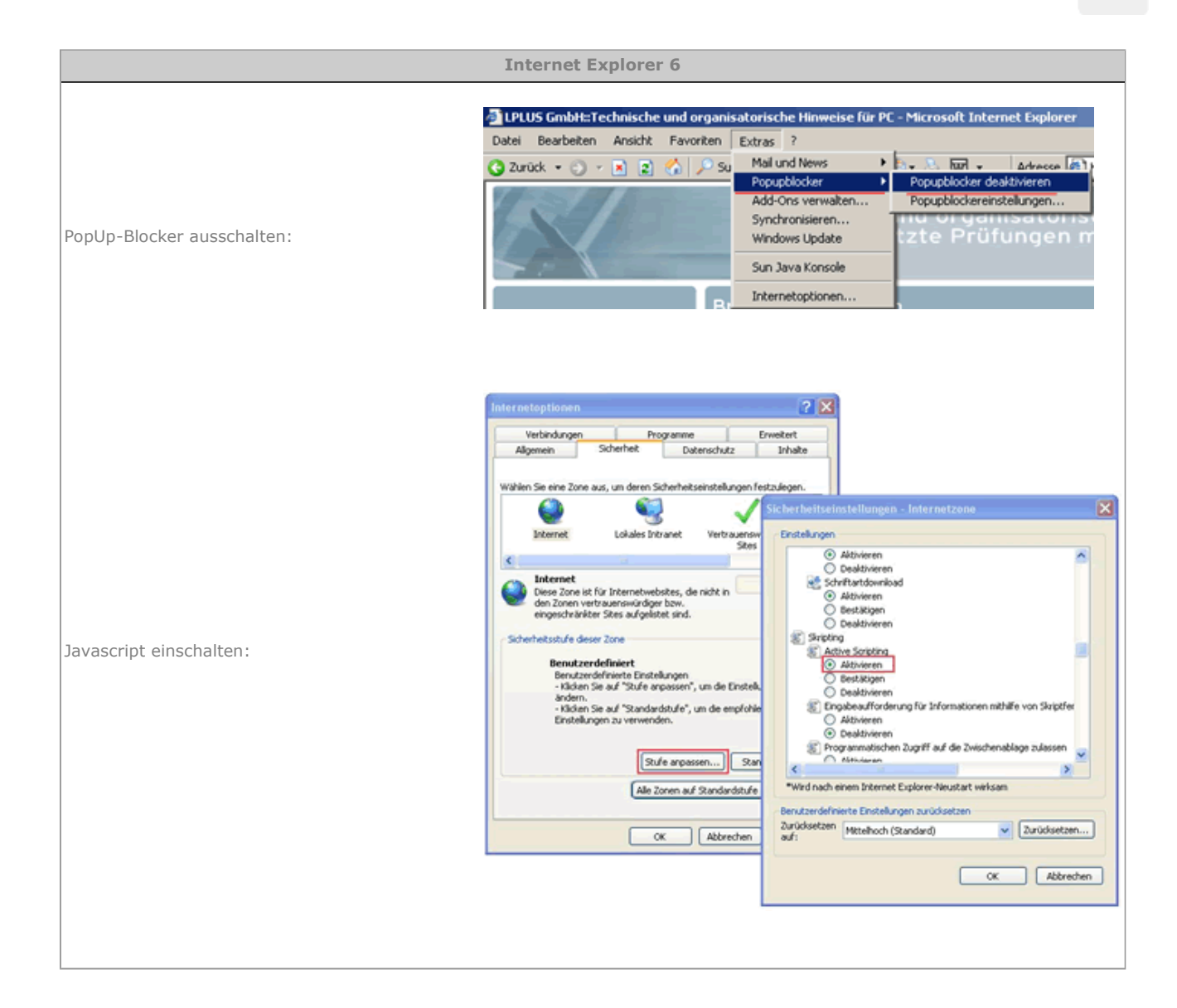

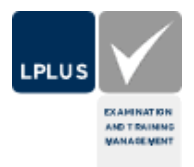

# Browsereinstellungen Internet Explorer 6 (3/ 4)

|                                  | Internet Explorer 6                                                                                                    |
|----------------------------------|----------------------------------------------------------------------------------------------------|
| Session-Cookies zulassen :       | Internetoptione       Programme       Enventent         Wetendungen       Datemachulz       Inhalte         Watten Sie eine Enstellung für die Internetzone.       Image       Image         Watten Sie eine Enstellung für die Internetzone.       Image       Image         Hatten       - Bods Cookies       Image       Image         Bedse Cookies       Image       Image       Image         - Bods Cookies       Image       Image       Image         - Schräft Cookie       Image       Image       Image       Image         - Schräft Cookie       Image       Image                                                                                                    |
| Vollbild-Darstellung einschalten | Internetoptionen         Image: Scherheit Datenschutz         Erweitert           Algemein         Scherheit Datenschutz         Inhabe           Wahlen Sie eine Zone aus, um deren Sicherheitseinstellungen - Internetzone         Scherheitseinstellungen - Internetzone         Erstellungen           Wahlen Sie eine Zone aus, um deren Sicherheitseinstellungen         Erstellungen         Erstellungen         Erstellungen           Lokales Intranet         Vetras         Erstellungen         Mithieren           Desktivieren         Aktivieren         Erstellungen zurückscher           Orenzeit         Aktivieren         Aktivieren           Desktivieren         Scherheitserien         Scherheitserien           Benutzerdefinierte         Bestellungen         Aktivieren           Bestellungen zu verwenden.         Scharines zurächseten         Mithieren           Bisteren Stellungen zu verwenden.         Desktivieren         Bestellungen zurücksetzen           Bisteren Stellungen zu verwenden.         Bestellungen zurücksetzen         Wird nach einem Internet Explorer-Neustart wirksam           Bisteren Stellungen zu verwenden.         Bestellungen zurücksetzen         Wird nach einem Internet Explorer-Neustart wirksam           Bisteren Stellungen zu verwenden.         Reicherheitseren Explorer-Neustart wirksam         Erstellungen zurücksetzen         Wird nach einem Internet Explorer-Ne |

#### LPLUS TestStudio®

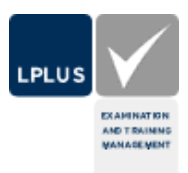

# Browsereinstellungen Internet Explorer 6 (4/ 4)

|                               | Internet Explorer 6                                                                                                    |
|-------------------------------|----------------------------------------------------------------------------------------------------|
| Bildsymbolleiste ausschalten: | Internetoptionen:       2 ×         Allgemein       Sicherheit       Datenschutz       Inhate         Verbindungen       Programme       Eiweitert         Eimitellungen:               Java (Sun)       JRE 1.5.0 für Capplet> verwenden (Neustart erforderlich)           Java AII-Complex althviert (Neustart erforderlich)             Java-AII-Complex altiviert (Neustart erforderlich)             Java-AIII-Complex altiviert (Neustart erforderlich)             Java-AIII-Complex altiviert (Neustart erforderlich)             Java-Arbokolierung altiviert             Mutmedia               Aumationen in Webseiten wiedergeben             Aumationen in Webseiten wiedergeben             Platmater für den Bilderdownload anzeigen             Sond in Webseiten wiedergeben             Veros in Webseiten wiedergeben             Veros in Webseiten wiedergeben             Uterhetzteßen        < |

## Browsereinstellungen Mozilla Firefox (1/3)

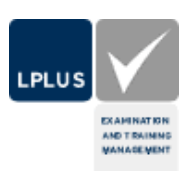

Die Einstellung des verwendeten Browsers sind für die optimale Durchführung der Prüfung wichtig. Beachten Sie auch, dass Sie stets die aktuellen Versionen und Service Packs einsetzen.

Zum Test der Einstellungen besuchen bitte unbedingt eine Demoprüfung, die der geplanten echten Prüfung möglichst weitgehend entspricht. Beispiele finden sie unter http://www.lplus.de, Beispielprüfungen.

Einstellungen generell

PopUp-Blocker müssen deaktiviert sein. Achten Sie bei installierten Browsererweiterungen (z.B. Google-Toolbar) auf zusätzliche PopUp-Blocker.

Javascript muss aktiviert sein.

Session-Cookies müssen erlaubt sein.

Content-Filter und ähnliches (z.B. AdBlock für Firefox) dürfen die Kommunikation nicht behindern.

# Browsereinstellungen Mozilla Firefox (2/3)

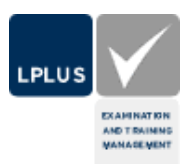

|                               | Firefox                                                                                                    |
|-------------------------------|----------------------------------------------------------------------------------------------------|
| Bildsymbolleiste ausschalten: | Einstellungen       Image: Second Second Secon |
| Javascript einschalten:       | Einstellungen       Image: Source of the sector of the sector of the secto |

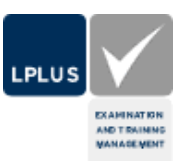

|                                             | Firefox                                                                                                    |
|---------------------------------------------|----------------------------------------------------------------------------------------------------|
|                                             | Einstellungen X                                                                                                    |
| Session-Cookies zulassen:                   | Chronik       Image: Chronik       Image: Chronik< |
|                                             | Cookies  Cookies Azeptieren  Rehalten, bis: sie nicht mehr gültig sind  Private Daten  Private Daten                                                                                                    |
|                                             | ✓     Private Daten löschen, wenn Firefox beendet wird     Einstellungen       ↓ Yor dem Löschen von privaten Daten fragen                                                                                                    |
|                                             | CK KAbbrechen 🕑 Hile                                                                                                    |
| Neue Dokumente im Fenster statt Tab öffnen: | Einstellungen 🛛 😂 🔐                                                                                                    |
|                                             | Aligemein Tabs Inhalt Feeds Datenschutz Sicherheit Erweitert<br>Neue Seiten sollten geöffnet werden in:<br>© einem neuen Eenster<br>© einem neuen Isb                                                                                                    |
|                                             | Warnen, wenn ein Fenster mit mehreren Tabs geschlossen werden soll     Warnen, wenn viele gleichzeitig geladene Tabs Firefox verlangsamen könnten     Tab-Leiste immer anzeigen     Tabg im Vordergrund öffnen                                                                                                    |
|                                             |                                                                                                    |
|                                             | CK KAbbrechen 🕑 Hilfe                                                                                                    |